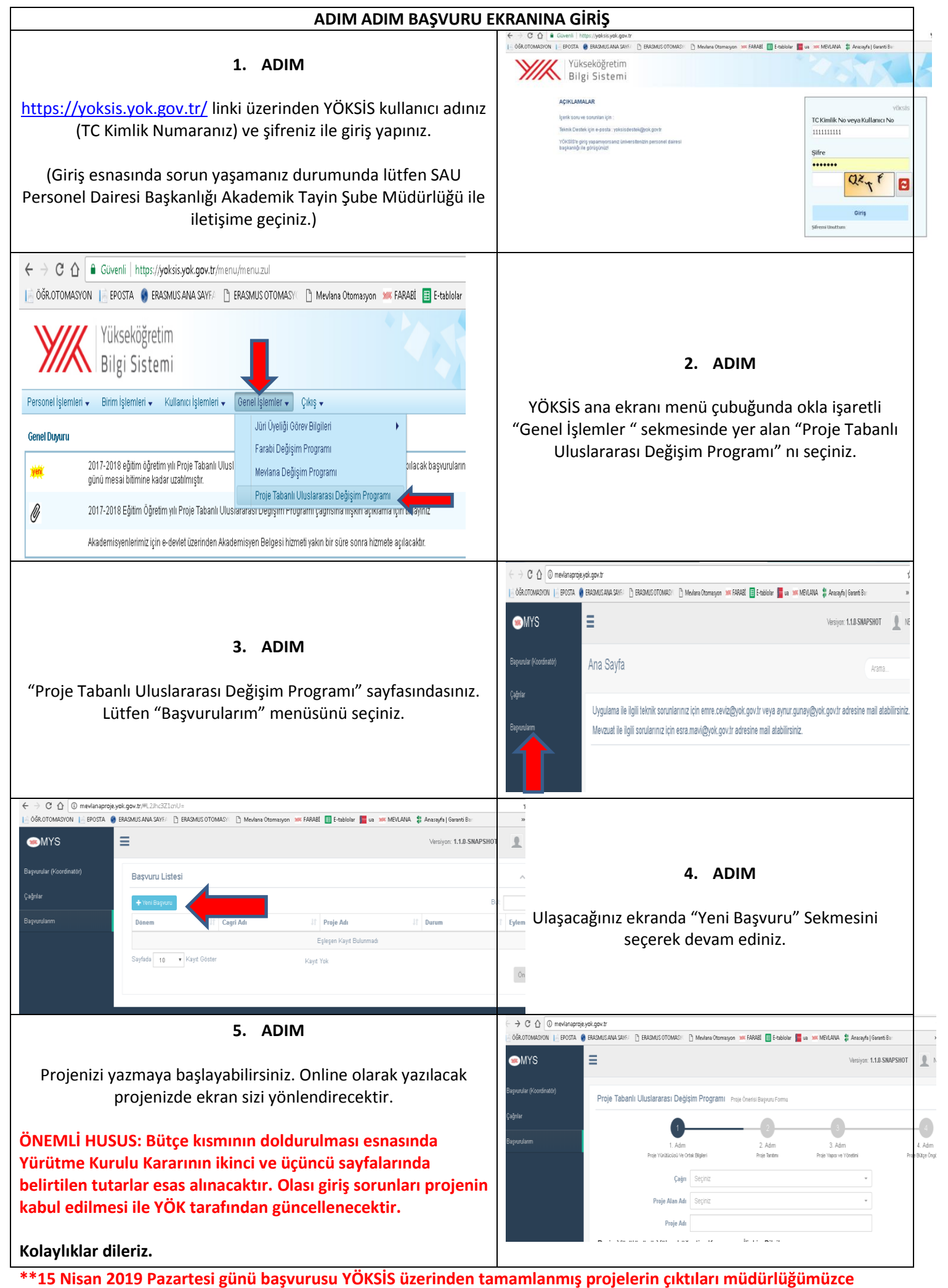

alınarak YÖK e iletilecektir.